# **GENERAL/SCHEDULE EMPLOYEE ENTRY**

| 🍝 Mississippi Stu | udent Information Sy                                                                                   | /stem                 |                     |                |               |          |      |                    |        |            |            |
|-------------------|----------------------------------------------------------------------------------------------------|-----------------------|---------------------|----------------|---------------|----------|------|--------------------|--------|------------|------------|
| ᡖ Mississippi S   | 😹 Mississippi Student Information System : General / Schedule Employee Entry - Production - Enter Mode |                       |                     |                |               |          |      |                    |        |            |            |
| Eile Interfaces   | Maintenance Mod                                                                                        | lules <u>R</u> eports | Security Query Bloc | k <u>H</u> elp |               |          |      |                    |        |            |            |
|                   |                                                                                                    | 24×                   |                     |                |               |          |      |                    |        |            |            |
| Employee          | Select District                                                                                        | District Info         | Schedule            | Salary         | Special B     | Ed       |      |                    |        |            |            |
|                   | Mississippi Student Information System<br>General/Schedule Employee Entry                              |                       |                     |                |               |          |      |                    |        |            |            |
| Leat Name         | Eirot Nome                                                                                             | MLCON                 | <br>Daga            | Basa           | Deee          | Deee     | Dees | Latin<br>Origin2 ( | Condor | Dirthdata  | Years of   |
| Last Name         |                                                                                                    |                       | Race                | Race           | Race          | Race     | Race |                    | sender | Dirtridate | Experience |
|                   |                                                                                                    |                       |                     |                |               |          |      |                    |        |            |            |
|                   |                                                                                                    |                       |                     | -              |               |          |      |                    |        |            |            |
|                   |                                                                                                    |                       |                     |                |               |          | ,    |                    | -      |            |            |
|                   |                                                                                                    |                       |                     | -              |               |          |      |                    | ~      |            |            |
|                   |                                                                                                    |                       |                     | -              |               | <u> </u> |      |                    | ~      |            |            |
|                   |                                                                                                    |                       |                     | -              | -             |          |      |                    | ~      |            |            |
|                   |                                                                                                    |                       |                     | -              |               | 1        |      |                    | -      |            |            |
| ,                 |                                                                                                    |                       |                     |                |               |          |      |                    |        | ,          |            |
|                   |                                                                                                    |                       |                     |                |               |          |      |                    |        |            |            |
|                   |                                                                                                    |                       | [U                  | pdate Employ   | ee Informatio | n ]      |      |                    |        |            |            |
|                   |                                                                                                    |                       |                     |                |               |          |      |                    |        |            |            |
|                   |                                                                                                    | Area Code             | Phone               |                |               |          |      |                    |        |            |            |
|                   |                                                                                                    | Address 1             |                     |                |               |          |      |                    |        |            |            |
|                   |                                                                                                    | Address 2             |                     |                |               |          |      |                    |        |            |            |
|                   |                                                                                                    | City                  |                     |                | State         | 1        |      |                    |        |            |            |
|                   |                                                                                                    | 70                    |                     |                | State         |          |      |                    |        |            |            |
|                   |                                                                                                    | 24                    | · [] - [            |                |               |          |      |                    |        |            |            |
|                   |                                                                                                    |                       |                     |                |               |          |      |                    |        |            |            |
|                   |                                                                                                    |                       |                     |                |               |          |      |                    |        |            |            |
|                   |                                                                                                    |                       |                     |                |               |          |      |                    |        |            |            |

When you select GENERAL/SCHEDULE from MODULES>PERSONNEL on the MAIN SCREEN, the system defaults to the first tab, which is "EMPLOYEE". This screen will provide authorized users the capability to locate an employee in MSIS, or add a new employee. The other tabs will become available as you complete the data on the current tab. The other tabs on this screen are: SELECT DISTRICT, DISTRICT INFO, SCHEDULE, SALARY, and SPECIAL ED (each of these tabs are discussed below). You will be able to query on any combination of last name, first name, SSN, race, sex, birth date and years of experience. You may search using some of these data elements by entering partial data and the % Wildcard.

On all screens in MSIS the user should save any updates/adds made on the current tab before advancing to another tab. On the General/Schedule Employee Entry screen, the updates/adds made on the current tab will automatically be saved if another tab is selected. The only way to leave a tab without saving the updates/adds is to exit the form and select NO so that changes will not be saved.

#### **PRACTICE** – Entering a query and adding a new employee.

Run the query on yourself. You should get the message "Query caused no records to be retrieved. Reenter", if you are in a test database. Click on OK or press the space bar on

the keyboard. The screen cannot be in Query mode to add an employee. If the screen is in Query mode, it will have Enter-Query at the bottom left corner. If the screen is in Query mode, press F4 to cancel the query. Click on OK. Enter yourself as a new employee.

#### **LAST NAME** – Enter last name

FIRST NAME – Enter first name

**MIDDLE INITIAL** – This field is optional. You may enter a middle initial **SOCIAL SECURITY NUMBER** – Enter the Social Security Number. Be sure that the SSN that you enter is correct. The SSN field CANNOT be updated. You must contact the Security Administrator to correct employee Social Security Numbers. **RACE** – Enter race. You may key the first letter of the race and press tab to advance to the next field.

<u>SPANISH LATIN ORIGIN</u> – Enter Spanish Latin origin. Yes (Y) If of Hispanic/Latino/Spanish origin. No (N) If not of Hispanic/Latino/Spanish origin. <u>GENDER</u> – Enter gender. You may enter the first letter of the gender and press tab to advance to the next field.

**DATE OF BIRTH** – Enter the date of birth. You must enter the date in the form MMDDYYYY. There is an edit check if employee date of birth is older than 80 years.

**YEARS OF EXPERIENCE** – Enter the years of experience. It is **VERY IMPORTANT** that you check this number for its accuracy. There is an edit check if years of experience is more than 40 years. The years of experience for all employees who had 100% District Time the previous year will be increased by one when MDE runs a procedure at the beginning of the new school year. The amount of funding for teachers is based, in part, on the Years of Experience. If a support staff (Bus driver, clerk) becomes a teacher, years of experience need to change. If a teacher comes in with teaching experience the number of years need to be change to reflect their years of experience.

## **Guidelines for Determining the Years of Experience**

**Certified Staff** - If an employee works in a certified role, report ONLY the total number of years of service in a certified capacity. For instance, if the employee has worked in the role of a teacher, a counselor, or a librarian, and becomes a principal, the years of experience reported for the principal position would include the years of experience in any other certified position. The total for a certified person must not include any years worked in a non-certified position. For example, a person who works five years as a teacher assistant and then begins teaching as a certified instructor would begin that position with zero years' experience.

**Non-Certified Staff** - If an employee works in a non-certified role, report the number of years of service in that or a <u>similar position</u> while working for <u>an</u> <u>educational entity</u>. For instance, an employee worked as a Title I teacher aide for two years and then became an assistant reading instructor. The years of experience for the assistant reading instructor would be reported as two.

However, if a bus driver of six years became an assistant reading instructor, the years of experience as an assistant reading instructor would be reported as zero.

<u>ADDRESS INFORMATION</u> - This information is optional. You may enter the address and phone number.

Save the record and click on the "SELECT DISTRICT" tab.

| Minimized C   | underst information Con |                      |           |          |             |          |           |          |         |
|---------------|-------------------------|----------------------|-----------|----------|-------------|----------|-----------|----------|---------|
| Micciccicci   | tudent information Sys  | stem                 | bodule Em | nloves E | ntar Des du | otion E  | ntor Made |          |         |
| Mississippi s | Mointenance Med         | visem : General / So | nedule Em | ployee E | nuy - Produ | cuon - E | nter Mode | ;        |         |
| internaces    |                         | mes Reports Sec      | unty Quer | DIOCK    | Telb        |          |           |          |         |
|               |                         |                      | 32        |          |             |          |           |          |         |
| Employee      | Select District         | District Info        | Schedule  | T        | Salary      | Speci    | ial Ed    |          |         |
|               | M                       | licciccippi Stur     | dont Info | rmatic   | n Sveter    | -        |           |          |         |
|               | 141                     | General/Sche         | edule En  | nplove   | e Entrv     |          |           |          |         |
|               | Last Name               | First Name           |           | 000      |             | 0-1I V   |           |          |         |
|               |                         |                      |           | 000.0    | 0.0496      | School Y | ear       |          |         |
|               | 0130                    |                      |           | [999-9   | 0-0400      | 2018-20  | 019       |          |         |
|               |                         |                      |           |          |             |          |           |          |         |
|               |                         |                      | [Distric  | ;t]      | Distria     | t Salany | Schodul   | o Spooir | -       |
| Distric       | t Name                  |                      |           |          | Distric     | Info     | Info      | Ed Info  | ai<br>D |
| 4820          | ABERDEEN SC             | HOOL DIST            |           |          |             |          |           |          |         |
| 0200          | ALCORN SCHO             | OL DIST              |           |          |             |          |           |          |         |
| 1105          | ALCORN STATE            | UNIVERSITY           |           |          |             |          |           |          |         |
| 2545          | AMBITION PREF           | PARATORY             |           |          |             |          |           |          |         |
| 0300          | AMITE CO SCH            | OOL DIST             |           |          |             |          |           |          |         |
| 4821          | AMORY SCHOO             | DL DIST              |           |          |             |          |           |          |         |
| 6311          | ANGUILLA SCH            | OOL DIST             |           |          |             |          |           |          |         |
| 4470          | ANNUNCIATION            | ADMINISTRATIC        | NC        |          |             |          |           |          |         |
| 0400          | ATTALA CO SC            | HOOL DIST            |           |          |             |          |           |          |         |
| 5920          | BALDWYN SCH             | OOL DISTRICT         |           |          |             |          |           |          |         |
| 2375          | BAY CATHOLIC            | ADMINISTRATIC        | N         |          |             |          |           |          |         |
|               |                         | MAVELAND COL         |           | ST       |             |          |           |          |         |

### SELECT DISTRICT

After saving or finding a record on the "EMPLOYEE" screen, the "SELECT DISTRICT" tab will be available. When you are at your district entering data, the only district that will be displayed is your own. You must select the school year for which you will be entering data (the year will default to the current school year). If the DISTRICT DATA, SALARY INFO, and SCHEDULE INFO boxes beside a district are already checked then the employee already has information entered for the selected School Year for that district. If no boxes are checked, it indicates that there is currently no data for this employee. You may either enter new data or update the existing data on the employee.

# **DISTRICT INFO**

| 🕌 Mississippi Student Information Syste                                                 | em                                                                                                    |                            |              |             |             |
|-----------------------------------------------------------------------------------------|----------------------------------------------------------------------------------------------------|----------------------------|--------------|-------------|-------------|
| 🛃 Mississippi Student Information Sys                                                   | tem : General / Schedule Employe                                                                                                    | ee Entry - Production -    | - Enter Mode |             |             |
| Eile Interfaces Maintenance Module                                                      | es <u>R</u> eports <u>S</u> ecurity <u>Q</u> uery <u>B</u> le                                                                       | ock <u>H</u> elp           |              |             |             |
|                                                                                         |                                                                                                    |                            |              |             |             |
| Employee Select District                                                                | District Info Schedule                                                                                                    | Salary Sp                  | ecial Ed     |             |             |
| Mis                                                                                     | ssissippi Student Informa<br>General/Schedule Emplo                                                                                 | ation System<br>oyee Entry |              |             |             |
| District Name                                                                           |                                                                                                    | Last Name                  | First Name M | I SSN       | School Year |
| 0130 NATCHEZ-ADAM                                                                       | S SCHOOL DIST                                                                                                    | 0130                       | DISTRICT     | 999-90-0486 | 2018-2019   |
| Major School Status Active Title I Bilingual? N Roll Employee Y Contract Employee N/A Y | Update District Emp<br>Name<br>Contract<br>Days Employed for Afte<br>District Time<br>Ser Defined<br>Receiving check<br>from PERS?? | oloyment Information ]     |              |             |             |

The user will be prompted to the DISTRICT INFO tab. When you click on the DISTRICT INFO tab and the employee is already in another district, you will get a WARNING message "Employee already assigned to district(s) #. Do you want to continue - YES – NO"? If you know that this is the correct employee and they are now in your district, click "YES" and continue. If the employee has been "rolled", the days employed and district time must be entered. If the major school changed, it must be updated.

#### **PRACTICE** – Enter the appropriate information in each data field.

<u>MAJOR SCHOOL</u> – Enter the three-digit school number where the person is located or double click on the Major School field for a list of schools and select a school.

<u>STATUS</u> – Defaults to active. To change the status click on the down arrow key and select a value or enter I for inactive. Tab to the next field.

**<u>DAYS EMPLOYED</u>** – Enter the days employed (between 1 and 260). Tab to next field. <u>**CONTRACTED DAYS FOR AFTER HOURS**</u> – Enter the days contracted for SPED after hours only (between 1 and 260). Tab to next field.

**<u>TITLE I BILINGUAL</u>** – Defaults to NO. Enter Y to change to YES or click on the down arrow key and select a value. Tab to the next field.

**DISTRICT TIME** – Enter a value between 1 and 100. Tab to the next field.

**<u>ROLL EMPLOYEE</u>** – Defaults to YES. This is a field that allows the user to indicate that an employee will be returning to the district the next school year. Another screen (discussed later) will allow the user to select what portions of the employee's record to roll. This eliminates the necessity of re-entering much of the employee's information. In order for the data for an employee to be rolled, the Employee must be active for the current school year and have a Roll Indicator of Yes. Tab to the next field.

<u>USER DEFINED</u> – Optional field. This field can be used to print a select group of teachers. Ex: Master Teacher by entering CERT.

<u>CONTRACT EMPLOYEE</u> – Select SP for Special Education Contract employees paid by your District.

<u>**PERS**</u> – Select Y for employees that are currently receiving a retirement check from Public Employees Retirement System.

After saving the DISTRICT INFO, click on the SCHEDULE tab.

# **SCHEDULE**

|                                                                           |          |          |          |        |              | 2             |            |                  |                      |                   |    |                                  |             |   |
|---------------------------------------------------------------------------|----------|----------|----------|--------|--------------|---------------|------------|------------------|----------------------|-------------------|----|----------------------------------|-------------|---|
| ployee                                                                    | Select   | District | District | Info   | Sche         | edule         | Sa         | lary             | Specia               | Ed                |    |                                  |             |   |
| Mississippi Student Information System<br>General/Schedule Employee Entry |          |          |          |        |              |               |            |                  |                      |                   |    |                                  |             |   |
| District                                                                  | Name     |          |          |        |              |               | Las        | t Name           | F                    | irst Name         | ML | SSN                              | School Year |   |
| 2520                                                                      | JACKS    | SON PUB  | LIC SC   | HOOL   | DIST         |               | RE         | DHEAD            |                      | KAREN             | E  | 425-98-8038                      | 2001-2002   | J |
|                                                                           |          |          |          |        |              |               | [Schedu    | ile]             |                      |                   |    |                                  |             | _ |
| Term /<br>Semeste                                                         | r Period | Course   | Minutes  | School | Low<br>Grade | High<br>Grade | Students   | Carnegi<br>Units | e Special<br>Program | Schedule Type     | F  | Time<br>Frame<br>Reserved Taught |             |   |
| S1                                                                        | 1        | 220101   | 50       | 060    | 09           | 09            | 21         | 105              | 0                    | 7 Periods - Norm. |    |                                  |             |   |
| S1                                                                        | 2        | 420111   | 50       | 060    | 11           | 12            | 22         | 105              | 0                    | 7 Periods - Norm. |    |                                  | -           |   |
| S1                                                                        | 3        | 220101   | 50       | 060    | 09           | 09            | 21         | 105              | 0                    | 7 Periods - Norm. | 🔻  |                                  |             |   |
| S1                                                                        | 4        | 220101   | 50       | 060    | 09           | 09            | 27         | 105              | 0                    | 7 Periods - Norm. | 🔻  |                                  |             |   |
| S1                                                                        | 5        | 851001   | 50       | 060    | 09           | 12            | 0          | 000              | 0                    | 7 Periods - Norm. | 🔻  |                                  | <b>_</b>    |   |
| S1                                                                        | 6        | 420111   | 50       | 060    | 09           | 12            | 17         | 105              | 0                    | 7 Periods - Norm. | 🔻  |                                  | -           |   |
| S1                                                                        | 7        | 220101   | 50       | 060    | 09           | 10            | 17         | 105              | 0                    | 7 Periods - Norm. | 🔻  |                                  |             |   |
| S2                                                                        | 1        | 450705   | 50       | 060    | 09           | 09            | 20         | 205              | 0                    | 7 Periods - Norm. |    |                                  |             |   |
|                                                                           |          |          |          |        |              |               | [ Cours    | e l              |                      |                   |    |                                  |             |   |
| Title                                                                     |          |          |          |        |              |               |            |                  |                      |                   |    |                                  |             | _ |
| PSYCH                                                                     | OLOGY    | ,        |          |        |              |               |            |                  |                      |                   |    |                                  |             |   |
|                                                                           |          |          |          |        |              | [ Study       | onte Count | e By Grad        | 101                  |                   |    | N                                |             |   |

The purpose of the Schedule is to reflect the work assignments of the employee. At a minimum, the first period block must be completed for each staff member. Individuals in non-teaching positions may require only one period block to show the work assignment.

Rolled employees will have the prior year's schedule if that option was selected. The period numbers must be entered and the other data should be checked for accuracy.

**PRACTICE** – Enter the schedule information from the schedule provided.
<u>**TERM/SEMESTER**</u> – The default is S1. Double click on the code to pick a different value. The selection here for teachers should match what is on the students' schedules.

The valid entries for this field are:

| INDICATOR | DESCRIPTION     |
|-----------|-----------------|
| S1        | First Semester  |
| S2        | Second Semester |
| T1        | First Term      |
| T2        | Second Term     |
| T3        | Third Term      |
| T4        | Fourth Term     |

S1 should be used when the schedule type is Normal, AB, Modified Version or any other situation where the class meets for the entire 9-month school year. If the course is a semester course that meets for 18 weeks and the students change for the second half of the year, the entries should be S1 for the 1<sup>st</sup> semester and S2 for the 2<sup>nd</sup> semester. For example, a teacher who teaches Algebra I all year and two semester courses, Geometry and Pre-Calculus, would have the following schedule entries:

| TERM/SEM   | PERIOD | COURSE       | MINUTES, SCHOOL #, ETC. |
|------------|--------|--------------|-------------------------|
| <b>S</b> 1 | 1      | ALGEBRA I    |                         |
| <b>S</b> 1 | 2      | GEOMETRY     |                         |
| S2         | 2      | PRE-CALCULUS |                         |

T1, T2, T3, and T4 are used primarily with 4 X 4 schedules.

A 4 X 4 course that is for the first 18 weeks of the year would use the <u>T1</u> code and a <u>T3</u> code for an 18-week course taught the second half of the year. Semester 4 X 4 courses that are for 9 weeks would use T1, T2, T3, and T4 for each of the semesters beginning the year with T1 and ending with T4.

For example, a teacher who teaches English I and English II for 18 weeks each and also has four semester courses, Debate I and II, African-American Literature, and Creative Writing would have the following schedule entries:

| TERM/SEM | PERIOD | COURSE          | <b>MINUTES, SCHOOL #, ETC.</b> |
|----------|--------|-----------------|--------------------------------|
| T1       | 1      | ENGLISH I       |                                |
| Т3       | 1      | ENGLISH II      |                                |
| T1       | 2      | DEBATE I        |                                |
| T2       | 2      | DEBATE II       |                                |
| Т3       | 2      | AFRICAN-AMERIC  | CAN LITERATURE                 |
| T4       | 2      | CREATIVE WRITIN | NG                             |

# PLEASE NOTE THAT THE **T1** – **T4** Codes may be used by a district in some other situations. That is **O.K.** as long as the coding on the student's schedule and the **MSIS** teacher's schedule are the SAME.

**<u>PERIOD NUMBER</u>** – Enter a period number from 01 to 99. The value here for teachers should match what is on the students' schedules.

<u>**COURSE</u>** – Enter a valid MDE course code. If an invalid course number is entered, a list of the valid courses will appear. Select a valid code and click O.K. You may query to find a code using a partial name or number and the % Wildcard. The value here for teachers should match what is on the students, schedules.</u>

<u>MINUTES</u> – Enter the number of minutes for the course or work assignment (from 1 to 480).

<u>SCHOOL</u> – Enter a valid three-digit school number for your district where the course is being taught.

**LOW GRADE, HIGH GRADE** – Enter a valid low and high grade. Valid grades are those served by the school selected.

<u>STUDENTS</u> – This field is skipped by MSIS. The student count will be populated from the student schedules.

The student's schedule and teacher's schedule must match on school year, teacher SSN, term/semester code, period number, and course code for the field to be populated.

<u>**CARNEGIE UNITS**</u> – Enter the appropriate units for the course (double click the field to see a valid list for the Course). You must enter three zero's for all non-teaching codes and courses that do not earn Carnegie Units.

| CARNEGIE | DESCRIPTION                                      |
|----------|--------------------------------------------------|
| UNITS    |                                                  |
| 000      | All year no units                                |
| 005      | All year <sup>1</sup> /2 unit                    |
| 010      | All year 1 unit                                  |
| 015      | All year 1 <sup>1</sup> / <sub>2</sub> units     |
| 020      | All year 2 units                                 |
| 025      | All year 2 <sup>1</sup> / <sub>2</sub> units     |
| 100      | 1st semester no units                            |
| 105      | 1st semester <sup>1</sup> / <sub>2</sub> unit    |
| 110      | 1st semester 1 unit                              |
| 115      | 1st semester 1 <sup>1</sup> / <sub>2</sub> units |
| 125      | 1st semester 2 <sup>1</sup> / <sub>2</sub> units |
| 200      | 2nd semester no units                            |
| 205      | 2nd semester <sup>1</sup> / <sub>2</sub> unit    |
| 210      | 2nd semester 1 unit                              |
| 215      | 2nd semester 1 <sup>1</sup> / <sub>2</sub> units |
| 220      | 2nd semester 2 units                             |
| 225      | 2nd semester 2 <sup>1</sup> / <sub>2</sub> units |

<u>SPECIAL PROGRAM</u> – Enter a zero if there is no special funding for this code, or enter the appropriate funding code. The coding scheme is listed below.

| SPECIAL | DESCRIPTION                       |
|---------|-----------------------------------|
| PROGRAM |                                   |
| CODE    |                                   |
| 0       | No special funds, Regular Minimum |
|         | Program                           |
| 1       | Title I funds                     |
| 2       | Vocational Education funds        |
| 5       | Special Services funds            |
| 6       | Gifted Education funds            |
| 9       | Other Special funds               |

<u>SCHEDULE TYPE</u> - The Schedule Type is defaulted from the selected School's Schedule Type. If the Schedule Type for this course is different from the School's Schedule Type, click on the down arrow and select a Schedule Type. Valid schedule types are:

| SCHEDULE | DESCRIPTION      |
|----------|------------------|
| TYPE     |                  |
| NM       | Normal Schedule  |
| 44       | 4 X 4 Schedule   |
| AB       | AB Type          |
|          | Schedule         |
| MV       | Modified Version |

**<u>RESERVED</u>** – This is not a required field. If there is no entry for this field, press the Tab key to advance to the next field. You may double click in the field to see a list of valid entries.

The following are current valid entries:

| RESERVED | RESERVED CODE DESCRIPTIONS                                                                                                    |
|----------|----------------------------------------------------------------------------------------------------|
| CODES    |                                                                                                    |
| AP       | Alternative Program - Use this code in the Reserved field when the course code represents a position held by an employee associated with an Alternative Program administered in an existing school other than an alternative school. Do not use this code for alternative schools. |

| XX | Exclude from Basic Funding calculations. Use this code exclusively for teachers on period blocks during the normal school day when the pay is to be excluded from basic funding. Examples are supplemental pay or when pay is from some other special funds. It is not necessary to use XX if other special funding codes are allowed (i.e. 1, 2, 5, 6, or 9). For duties performed after school hours see "AS" block below. |
|----|----------------------------------------------------------------------------------------------------|
| AS | After School - Use this code for any person who works in a certified position and has other duties outside normal school hours. For example, a teacher who drives a bus or a coach whose coaching duties are not during the normal school hours.                                                                                                    |
| NM | Normal - Means no reserved code is applicable to the period block line.                                                                                                    |
| 02 | Pre-Kindergarten ages 0-2 only, (Grade 52 ONLY). This code is<br>used exclusively for Special Education staff that work with children<br>from birth to two years of age. Grade 52 must be indicated in the<br>Grade Low or Grade High field for this code to be valid.                                                                                                    |
| LS | Long Term Substitute - Use this code in the Reserved field when the position is vacant because the district has been unable to find a qualified instructor for the course and the substitute will remain in the position until a qualified instructor is found. DO NOT USE "LS" FOR REGULAR CONTRACTED INSTRUCTORS WHO ARE TEACHING A COURSE "OUT OF FIELD".                                                                 |
| CR | Certified Retired Teacher - Use this code if a retired teacher is<br>working in your district and is being paid by a third party.                                                                                                    |
| SW | Title I School Wide - Use this code in the Reserved field when a<br>School Wide Program is approved for Title I funding and a course is<br>being taught that will not allow a 1 for Title I funding. <b>Never</b> put<br>both a 1 and SW.                                                                                                    |

**<u>TIME FRAME TAUGHT</u>** - Time Frame Taught (All Year, Fall Only or Spring Only) will be automatically populated based on the Carnegie units on the course code (see below).

| CARENGIE UNIT RANGE | DESCRIPTION |
|---------------------|-------------|
| 000 thru 025        | All Year    |
| 100 thru 125        | Fall ONLY   |
| 200 thru 225        | Spring ONLY |

| 230110 | English II – Grade 10              |
|--------|------------------------------------|
| 230171 | English – Accelerated – Grade 10   |
| 230271 | G-English, Accelerated – Grade 10  |
| 230111 | IB-MYP, English II                 |
| 233119 | DL-English, Accelerated – Grade 10 |
| 260131 | Biology I                          |
| 260130 | IB-MYP, Biology                    |
| 260132 | IB-Biology I, Grades 11-12         |
|        |                                    |

| 260148 | DL-Biology, General – Advanced Placement                |
|--------|---------------------------------------------------------|
| 260243 | G-Biology, Advanced Placement                           |
| 450811 | U S History – 1877 to Present                           |
| 450814 | U S History – Advanced Placement                        |
| 450815 | DL – U S History – Grades 11-12, Advanced Placement     |
| 450809 | G-U S History, Advanced Placement                       |
| 450500 | U-SS- U S History I – 1877 to Present, Local Enrichment |
| 270404 | Algebra I – Grades 9-12                                 |
| 270398 | Algebra I – Grade 8                                     |
|        |                                                         |

You have completed one period block. Use the down arrow key to go to the next period block. You may save the record after entering each period or after completing the entire schedule.

## SALARY

| Mississippi Stu                                                                                          | dent Informatio | n Surtom  |            |          |                 |            |             |         |               |
|----------------------------------------------------------------------------------------------------|-----------------|-----------|------------|----------|-----------------|------------|-------------|---------|---------------|
| 🗃 Mississippi Student information System                                                                 |                 |           |            |          |                 |            |             |         |               |
| Mississippi Student Information System : View General / Schedule Employee Data - Production - Enter Mode |                 |           |            |          |                 |            |             |         |               |
| File Interfaces Maintenance Modules Reports Security Query Flock Help                                    |                 |           |            |          |                 |            |             |         |               |
|                                                                                                    |                 | 121       | - 🗙        |          |                 |            |             |         |               |
| Employee                                                                                                 | Select Distri   | ct Distri | ct Info    | Schedule | Salary          | Special Ed |             |         |               |
| Mississippi Student Information System                                                                   |                 |           |            |          |                 |            |             |         |               |
|                                                                                                    |                 | View      | General/   | Schedule | Employee data   |            |             | Teacher |               |
| District                                                                                                 | Name            |           |            |          | Last Name       | First Name | MI SSN      | Salary  | Annual Salary |
| 3820                                                                                                    | MERIDIAN        | PUBLIC S  | SCHOOL     | DIST     | SPED            | CONTRACT   | 000-38-2099 | 1       | 2             |
|                                                                                                    |                 |           |            |          |                 |            |             |         |               |
|                                                                                                    |                 |           |            |          | [Non-Teaching S | alaries ]  |             |         |               |
|                                                                                                    |                 | Course    | Descriptio | on       |                 |            | Salary      |         |               |
|                                                                                                    |                 | 131056    | LICENS     | ED PROFE | SSIONAL COUNSE  | IOR        | 1           |         |               |
|                                                                                                    |                 |           |            |          |                 |            |             |         |               |
|                                                                                                    |                 |           |            |          |                 |            |             |         |               |
|                                                                                                    |                 |           | <u> </u>   |          |                 |            |             |         |               |
|                                                                                                    |                 |           |            |          |                 |            |             |         |               |
|                                                                                                    |                 |           |            |          |                 |            |             |         |               |
|                                                                                                    |                 |           | <u> </u>   |          |                 |            |             |         |               |
|                                                                                                    |                 |           |            |          |                 |            |             |         |               |
|                                                                                                    |                 |           |            |          |                 |            |             |         |               |
|                                                                                                    |                 |           |            |          |                 |            |             |         |               |
|                                                                                                    |                 |           |            |          |                 |            |             |         |               |
|                                                                                                    |                 |           |            |          |                 |            |             |         |               |
|                                                                                                    |                 |           |            |          |                 |            |             |         |               |
|                                                                                                    |                 |           |            |          |                 |            |             |         |               |
|                                                                                                    |                 |           |            |          |                 |            |             |         |               |
|                                                                                                    |                 | ,         |            |          |                 |            | ,           | -       |               |

The Salary screen can only be accessed by a user with the District Personnel role. For this training, we will demonstrate the salary entry for everyone. The salary entered cannot be greater than the highest salary on the course code table for the courses on the schedule.

**PRACTICE** – Click on the SALARY tab. There are two salary fields, one for teaching and one for non-teaching salary.

**TEACHING SALARY** - After clicking the salary tab, the cursor will be in the TEACHING SALARY field, if the employee is a teacher. Enter the teacher's contracted amount for teaching duties.

<u>ANNUAL SALARY</u> – This is a computed field and does not, consequently, allow any data entry. The system will add all non-teaching and teaching salaries and enter the total in the ANNUAL SALARY field.

<u>NON-TEACHING SALARIES</u> - If the employee has a Salary from Non-Teaching Courses (bus driver, coach, etc.), those courses must be on the Schedule for the salary to be entered. All non-teaching codes on an employee's schedule will appear in this section and a salary must be entered for each before leaving the screen. A salary of zero is acceptable.

**<u>SALARY</u>** – Enter Salary

**NATIONAL CERTIFICATION NUMBER** – Enter National Certification Number

**<u>ISSUE DATE</u>** (MM-DD-YYYY) – The date the certificate was issued (must be greater than today)

**EXPIRATION DATE** (MM-DD-YYYY) – The date the certificate will expire (must be greater than today)

## **SPECIAL ED**

| 👍 Mississippi Stu | udent Information Sy | stem                                                        |                                                                                                    |                                                                                                |                                                               |                  |    |     |             |
|-------------------|----------------------|-------------------------------------------------------------|----------------------------------------------------------------------------------------------------|------------------------------------------------------------------------------------------------|---------------------------------------------------------------|------------------|----|-----|-------------|
| 🗑 Mississippi S   | ludent Information S | ystem : General )                                           | Schedule Employ                                                                                       | ee Entry - Produ                                                                               | ction - Enter                                                 | Mode             |    |     |             |
| Eile Interfaces   | Maintenance Mgd      | ules Reports                                                | Security Query B                                                                                      | lock Help                                                                                      |                                                               |                  |    |     |             |
|                   |                      | 2 🕂 🗙                                                       | 5?                                                                                                    |                                                                                                |                                                               |                  |    |     |             |
| Employee          | Select District      | District Info                                               | Schedule                                                                                              | Salary                                                                                         | Special E                                                     | d                |    |     |             |
|                   | Μ                    | lississippi S<br>General/So                                 | tudent Inform<br>chedule Empl                                                                         | ation Syster<br>oyee Entry                                                                     | n                                                             |                  |    |     |             |
| District          | Name                 |                                                             |                                                                                                    | Last Name                                                                                      | Fi                                                            | rst Name         | MI | SSN | School Year |
|                   |                      |                                                             | _                                                                                                    |                                                                                                |                                                               |                  |    |     |             |
| Students          | Tot                  | Total Nu<br>Total N<br>Tota<br>al Number After<br>Formula f | mber Regular Min<br>lumber Instruction<br>I Number After Ho<br>Hours Instruction<br>or computing Inst | utes Contract D<br>al Minutes Per I<br>ours Contract D<br>al Minutes Per I<br>ructional Time m | ays <mark>187</mark><br>Day 240<br>ays Day 0<br>nore than 100 | A<br>B<br>C<br>D |    |     |             |
|                   |                      | Instructional                                               | otal 3 and 4 Year<br>Total Enrol<br>Time More Than                                                    | Olds 0<br>Iment 0<br>100%                                                                      |                                                               |                  |    |     |             |

The Special Ed tab will only be enabled if the Employee's Schedule contains a Course with a Special Program Code of 5 (Special Ed Funding).

**PRACTICE** – Update the first two periods of the schedule that you have just entered with Special Education codes. Highlight the first period block on the schedule. Click on the ERASER icon to clear the period. Enter the Special Education code on the schedule provided. Note that a "5" Special Program code defaults to that field when the Special Education code is entered. Repeat this process for the second period.

SPECIAL ED. – Click on the Special Ed. Tab. You must check at least one Disability. Check all Disabilities that apply to the students taught by the employee. Because the second Special Education course that you entered is after school Homebound, this teacher has more than 100% instructional time. Enter 108% in the INSTRUCTIONAL TIME MORE THAN 100% field. When this field has an entry you must enter an explanation in the LEA COMMENT section.

If a grade 52 has been entered on the schedule, you must enter the number of 3 and 4 year olds and the total enrollment. Since MSIS populates student counts from the student's schedules, the 3 and 4-year-old count cannot be added until your district has had a successful Month 01 transmission.